## **Configuration of FCKEditor 2.6.5**

## **Table of Contents**

| Enable Image Upload for PHP                                     | 2 |
|-----------------------------------------------------------------|---|
| Change Skins of FCKEditor                                       | 3 |
| Available Skins                                                 | 3 |
| Skin Configuration                                              | 3 |
| Customization of the toolbar                                    | 4 |
| Available Buttons for Toolbar                                   | 4 |
| Defining custom toolbars                                        | 4 |
| Using custom toolbars in Testlink                               | 4 |
| Spellchecker with Spellerpages (aspell)                         | 5 |
| Activation of SpellerPages                                      | 5 |
| Spellchecker on Windows Server                                  | 5 |
| Spellchecker on Linux Server                                    | 5 |
| Add SpellChecker button to toolbar                              | 5 |
| Definition of Templates                                         | 6 |
| XML-structure to create templates                               | 6 |
| "Preview-images" for templates                                  | 6 |
| Add templates button to toolbar                                 | 6 |
| Enable CKFinder instead of the built-in Filemanger of FCKEditor | 7 |
| What is CKFinder?                                               | 7 |
| Features                                                        | 7 |
| Download CKFinder                                               | 7 |
| License                                                         | 7 |
| Install CKFinder                                                | 7 |
| Enable CKFinder                                                 | 8 |
|                                                                 |   |

#### **Enable Image Upload for PHP**

*Notice:*CKFinder is a great alternative to the built-in filemanager of FCKEditor. CKFinder allows users to delete, update and rename files. For how to install the CKFinder read "Enable CKFinder instead of the built-in Filemanger of FCKEditor" in this document.

Open the file FCKEditor/fckconfig.js

Set: var \_FileBrowserLanguage = 'php' ; var \_QuickUploadLanguage = 'php' ;

Open FCKeditor/editor/filemanager/connectors/php/config.php

```
Replace
$Config['Enabled'] = true ;
by
$Config['Enabled'] = checkUpload();
function checkUpload()
{
    session_start();
    return (isset($_SESSION['currentUser']));
}
```

Make sure that the given 'UserFilesPath' folder exists on the server and has write permission. \$Config['UserFilesPath'] = '/UserFiles/';

#### For TestLink we suggest:

```
$Config['UserFilesPath']='<TL_HOME>/upload_area/fckeditor_upload_area
/';
```

```
Replace line:
$Config['UserFilesAbsolutePath'] = '' ;
by
//$Config['UserFilesAbsolutePath'] = '' ;
```

#### Open cfg/tl\_fckeditor\_config.js

Set: FCKConfig.LinkBrowser = true; FCKConfig.ImageBrowser = true; FCKConfig.FlashBrowser = true;

and
FCKConfig.LinkUpload = true;
FCKConfig.ImageUpload = true;
FCKConfig.FlashUpload = true;

if you want to allow Quickupload, which could result in many unsorted uploads.

#### **Change Skins of FCKEditor**

#### **Available Skins**

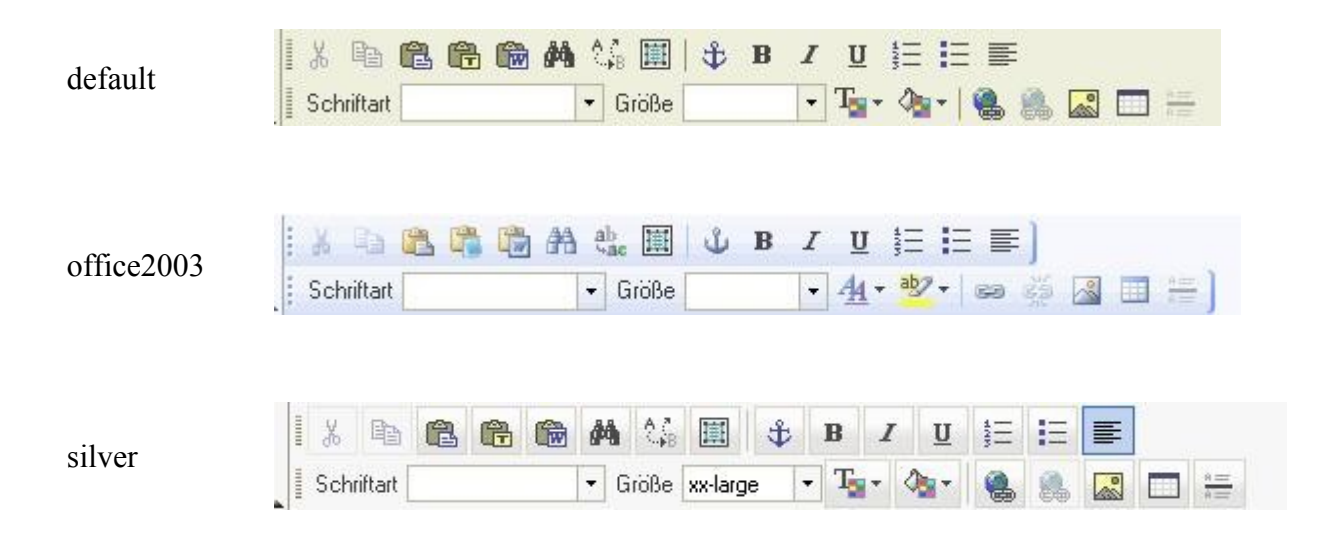

#### **Skin Configuration**

Open cfg/tl\_fckeditor\_config.js

```
Search for:
FCKConfig.SkinPath = FCKConfig.BasePath + 'skins/default/';
```

Comment this line and uncomment the line that contains the skin you chose.

```
office2003
FCKConfig.SkinPath = FCKConfig.BasePath + 'skins/office2003/';
silver
FCKConfig.SkinPath = FCKConfig.BasePath + 'skins/silver/';
```

If you want to stick with the default skin do not make a change.

#### Customization of the toolbar

#### **Available Buttons for Toolbar**

| Source        | DocProps     | Save          | NewPage     |
|---------------|--------------|---------------|-------------|
| Preview       | Cut          | Сору          | Paste       |
| PasteText     | PasteWord    | Print         | SpellCheck  |
| Undo          | Redo         | Find          | Replace     |
| SelectAll     | RemoveFormat | Form          | Checkbox    |
| Radio         | TextField    | Textarea      | Select      |
| Button        | ImageButton  | HiddenField   | Bold        |
| Italic        | Underline    | StrikeThrough | Subscript   |
| Superscript   | OrderedList  | UnorderedList | Outdent     |
| Indent        | Blockquote   | CreateDiv     | JustifyLeft |
| JustifyCenter | JustifyRight | JustifyFull   | Link        |
| Unlink        | Anchor       | Image         | Flash       |
| Table         | Rule         | Smiley        | SpecialChar |
| Style         | FontFormat   | FontName      | PageBreak   |
| FontSize      | TextColor    | BGColor       | FitWindow   |
| ShowBlocks    | About        |               |             |

#### **Defining custom toolbars**

Open cfg/tl\_fckeditor\_config.js

Here you can create new ToolbarSets.

Special characters:

'-' creates a seperator in the toolbar. '/' creates a new "toolbarline"

#### Using custom toolbars in Testlink

#### Open custom\_config.inc.php

Configure text\_editor for each area in testlink ... [see "config.inc.php"]

#### Spellchecker with Spellerpages (aspell)

## **Activation of SpellerPages**

Open third\_party/fckeditor/fckconfig.js

```
Replace line:
FCKConfig.SpellChecker = 'WSC';
by
FCKConfig.SpellChecker = 'SpellerPages';
```

#### **Spellchecker on Windows Server**

Download aspell from http://aspell.net/win32/ and install.

Open third\_party/fckeditor/editor/fck\_spellerpages/spellerpages/server-scripts/spellchecker.php

```
Set
$aspell_prog = '"C:\Program Files\Aspell\bin\aspell.exe"';
according to the path where you installed aspell.
```

Set

```
$lang = 'en_US';
```

to the required language (e.g. de\_DE). Language packs have to be installed!

#### **Spellchecker on Linux Server**

Download and install aspell via the packagemanger.

Open third\_party/fckeditor/editor/fck\_spellerpages/spellerpages/server-scripts/spellchecker.php

```
Replace line:
//$aspell_prog = 'aspell';
by
$aspell_prog = '/usr/bin/aspell';
Replace line:
$aspell_prog = '"C:\Program Files\Aspell\bin\aspell.exe"';
by
//$aspell_prog = '"C:\Program Files\Aspell\bin\aspell.exe"';
Set
```

\$lang = 'en\_US';
to the required language (e.g. de\_DE). Language packs have to be installed!

## Add SpellChecker button to toolbar

insert 'SpellCheck' into your ToolbarSet (read "Customization of the Toolbar" in this document)

#### **Definition of Templates**

Open third\_party/fckeditor/fcktemplates.xml

#### **XML-structure to create templates**

#### Special characters in xml

Those special characters must be in xml-format in order to display correct. You may need those characters for the title and description in the template.

| & | & |
|---|---|
| • | ' |
| < | < |
| > | > |
| " | " |
| Ä | Ä |
| Ö | Ö |
| Ü | Ü |
| ä | ä |
| Ö | ö |
| ü | ü |
| ß | ß |

#### "Preview-images" for templates

Open third\_party/fckeditor/editor/dialog/fck\_template/images

Here you can put all the images you want to use for templates. The image to be used is specified in fcktemplates.xml.

#### Add templates button to toolbar

insert 'Templates' into your ToolbarSet (read "Customization of the Toolbar" in this document)

# Enable CKFinder instead of the built-in Filemanger of FCKEditor

## What is CKFinder?

"CKFinder is a powerful and easy to use Ajax file manager for web browsers. Its simple interface makes it intuitive and quick to learn for all kinds of users, from advanced professionals to Internet beginners."

#### Features

- Folders tree navigation: intuitive for all users.
- Quality image thumbnails, making it quick to find things.
- Multi-language support with automatic user language detection.
- Sensitive context menus for files and folders.
- Full user control: create, rename and delete folders and files.
- Full developer control: all features can be precisely configured with a powerful ACL and user roles system.
- Lightweight interface.
- No page refreshes: quick responses.
- Secure file uploads: all uploaded files are checked according to the rules set by the developer.
- Full source code included for the server side integration.
- Instant integration with FCKeditor and CKEditor

## **Download CKFinder**

You can download CKFinder for PHP here: <a href="http://ckfinder.com/download">http://ckfinder.com/download</a>

## License

You can find the full license here: http://ckfinder.com/license

If you did not pay for a license, you may use unlicensed copies of CKFinder for the exclusive purpose of demonstration. In this case you will be using CKFinder in "demo mode". Without derogating from the forgoing, you may not use CKFinder in "demo mode" for commercial purposes. CKFinder shall be used only for evaluation purposes and may not be used or disclosed for any other purposes, including without limitation, external distribution or software development. You may not remove demo notices from the interface nor disable the ability to display such notices or otherwise modify CKFinder. Product support is not offered for CKFinder in "demo mode". [excerpt from ckfinder license]

## **Install CKFinder**

Copy ckfinder to <TLHOME>/third\_party

#### **Enable CKFinder**

Open cfg/tl\_fckeditor\_config.js

#### uncomment those lines:

```
FCKConfig.LinkBrowserURL = '../../.ckfinder/ckfinder.html';
FCKConfig.ImageBrowserURL = '../../.ckfinder/ckfinder.html?type=Images';
FCKConfig.FlashBrowserURL = '../../.ckfinder/ckfinder.html?
type=Flash';
FCKConfig.LinkUploadURL =
'../../.ckfinder/core/connector/php/connector.php?
command=QuickUpload&type=Files';
FCKConfig.ImageUploadURL =
'../../.ckfinder/core/connector/php/connector.php?
command=QuickUpload&type=Images';
FCKConfig.FlashUploadURL =
'../../.ckfinder/core/connector/php/connector.php?
command=QuickUpload&type=Images';
FCKConfig.FlashUploadURL =
'../../.ckfinder/core/connector/php/connector.php?
command=QuickUpload&type=Flash';
```

#### Open third\_party/ckfinder/config.php

In the function *CheckAuthentication()* you must implement some kind of session validation. If not EVERYONE is allowed to upload, delete or rename Images.

```
For testing purpose, replace:
return false;
by
session_start();
return (isset($ SESSION['currentUser']));
```

The baseurl tells ckinfder where to store files on your fileserver. Make sure that the given 'baseUrl' folder exists in the server and has write permission.

```
We suggest:
$baseUrl = '<TLHOME>/upload_area/fckeditor_upload_area/';
```

Open cfg/tl\_fckeditor\_config.js

Set: FCKConfig.LinkBrowser = true; FCKConfig.ImageBrowser = true; FCKConfig.FlashBrowser = true;

and
FCKConfig.LinkUpload = true;
FCKConfig.ImageUpload = true;
FCKConfig.FlashUpload = true;

if you want to allow Quickupload, which could result in many unsorted uploads.